## Mis Causas - Portal de Notificaciones y Presentaciones Electrónicas

1) Para poder ver los trámites de las causas que necesitan autorización previa del organismo tenemos que ingresar a la MEV y luego de seleccionar un Departamento Judicial ingresar a "Modificar Perfil" del usuario.

| C 🔒 mev.scba.gov.ar/busque                                                              | da.asp                                                                                                    |
|-----------------------------------------------------------------------------------------|----------------------------------------------------------------------------------------------------|
|                                                                                         |                                                                                                    |
|                                                                                         | PODER JUDICIAL<br>de la provincia de Buenos Aires                                                                                                    |
|                                                                                         | Mesa de Entradas Virtual (MEV)                                                                                                    |
| UsuarioMEV: marisaf V<br>Usuario apto para solicitar autoriz<br>Nombre: Fuschini Marisa | aciones de causas                                                                                                    |
| Modifie                                                                                 | a <b>r Perfil</b> Ayuda Detalle de Avisos por Mail Organizar Mis Sets Cambiar Jurisdicción Desconectarse<br>Alta Solicitud AutorizaciónMEV Consulta de Solicitudes |
| Seleccione un Organism                                                                  | o: Juzgado Civil y Comercial № 1 •                                                                                                    |
|                                                                                         | Búsqueda por Carátula, Número de Expediente o, Receptoría                                                                                                    |
| Buscar por <u>Carátula:</u>                                                             |                                                                                                    |

En esta pantalla, se muestran todos los Datos del usuario. Cargar en "Domicilio Electrónico" el domicilio correspondiente.

|                          |           | <b>c</b> . |            |            |          |          | • • |
|--------------------------|-----------|------------|------------|------------|----------|----------|-----|
| Luego de esto se le va a | pedir que | confirme   | ingresando | nuevamente | la clave | de la ME | v   |
|                          |           |            |            |            |          |          | -   |

| Datos del Uso                      | uario                                                                              |
|------------------------------------|------------------------------------------------------------------------------------|
| Nombre: *                          |                                                                                    |
| Tipo Documento:                    | DNI   Nro. Documento:                                                              |
| Nombre de Usuario: *               |                                                                                    |
| Mail: *                            | Dirección en la cual desea recibir novedades de las causas nor correo electrónico) |
| Domicilio Electrónico:             |                                                                                    |
| Abog./Particular:                  | Particular V                                                                       |
| Datos del Abo                      | gado                                                                               |
| Matrícula: Tomo: 0 Folio: 0        | Dto. Judicial:                                                                     |
| para Confirmar ingrese su Clave: * |                                                                                    |
| Cancelar                           | Confirmar                                                                          |
| ( Los campos marcados con 1        | * son obligatorios )                                                               |

2) Los usuarios que dan de alta una presentación del tipo "Acceso a Causa" y la envían al organismo, automáticamente la causa les aparece en "Mis Causas" .

|            | Para cédulas y mandamientos a diligenciarse en formato papel completar aquí el domicilio postal |
|------------|-------------------------------------------------------------------------------------------------|
|            | Organismo                                                                                       |
| (          | DParte involucrada                                                                              |
| OTROS DATO | )s                                                                                              |
|            | Presentación con copia en papel - acordada 3886 Título/Sumario:                                 |
|            | Tipo Presentación:<br>Acceso a causa 🔻                                                          |
|            |                                                                                                 |

3) Desde Mis Causas verá la información completa de la causa, siempre y cuando el estado de los trámites cumplan con las condiciones de visualización MEV.

| NOTIFICACIONES Y PRESENTACIONES ELECTR                | AIRES<br>ONICAS                                                   |                                                                                                    |                                                                                                    |
|-------------------------------------------------------|-------------------------------------------------------------------|----------------------------------------------------------------------------------------------------|----------------------------------------------------------------------------------------------------|
| Presentaciones Mis Causas Autorizaciones Juicios Univ | ersales Configuraciones                                           | Version 6.0                                                                                                    |                                                                                                    |
|                                                       |                                                                   |                                                                                                    |                                                                                                    |
| TRAMITES                                              |                                                                   |                                                                                                    |                                                                                                    |
|                                                       |                                                                   |                                                                                                    |                                                                                                    |
|                                                       |                                                                   |                                                                                                    |                                                                                                    |
| es por página                                         | Bus                                                               | scar                                                                                                    |                                                                                                    |
| lî.                                                   | Fecha ↓                                                           | ĴĴ                                                                                                    | J1                                                                                                    |
| (BIDA)                                                | 17/03/2020                                                        | Ver                                                                                                    | 1                                                                                                    |
|                                                       | 21/01/2020                                                        | Ver                                                                                                    |                                                                                                    |
|                                                       | 21/01/2020                                                        | Ver                                                                                                    |                                                                                                    |
|                                                       | 21/01/2020                                                        | Ver                                                                                                    |                                                                                                    |
|                                                       | 17/01/2020                                                        | Ver                                                                                                    |                                                                                                    |
|                                                       | 13/01/2020                                                        | Ver                                                                                                    |                                                                                                    |
|                                                       | 10/01/2020                                                        | Ver                                                                                                    |                                                                                                    |
|                                                       | 05/12/2019                                                        | Ver                                                                                                    |                                                                                                    |
|                                                       | 12/09/2019                                                        | Ver                                                                                                    |                                                                                                    |
|                                                       | 05/07/2010                                                        |                                                                                                    |                                                                                                    |
|                                                       | Presentaciones Mis Causas Jutorizaciones Juicios Univ<br>TRAMITES | Presentaciones         Mis Causas         utorizaciones         Juicios Universales         Configuraciones           TRAMITES           Bus           es por página         Es           11         Fecha         JI           BIDA)         17/03/2020         1           21/01/2020         21/01/2020         1           21/01/2020         10/01/2020         1           21/01/2020         10/01/2020         1           21/01/2020         10/01/2020         1           21/01/2020         10/01/2020         1           21/01/2020         10/01/2020         1           21/01/2020         10/01/2020         1           21/01/2020         10/01/2020         1           21/01/2020         10/01/2020         1           21/01/2020         10/01/2020         1 | Presentaciones         Mis Gausas         utorizaciones         Juicios Universales         Configuraciones         Version 6.0           TRAMITES           TRAMITES           es por página         Buscr           11         Fecha         JF         J1           BIDA)         17/03/2020         Ver         J1           BIDA)         21/01/2020         Ver         J1           Gausa         21/01/2020         Ver         J1           JT/01/2020         Ver         J1         J1           JT/01/2020         Ver         J1         J1           JT/01/2020         Ver         J1         J1           JT/01/2020         Ver         J1         J1           JT/01/2020         Ver         J1         J1         J1           JT/01/2020         Ver         J1         J1 <td< td=""></td<> |

## <u>A tener en cuenta</u>

Cuando se ingresa a la información completa de la causa, se pide información a la MEV y verifica lo siguiente

a.- Si es una causa con fecha de inicio posterior al 16/03/2020 devuelve los datos sin validar que la tenga autorizada.

b.- Si es una causa con fecha de inicio anterior al 16/03/2020, verifica que la tenga autorizada